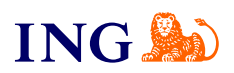

ING Księgowość. Więcej niż Biuro Rachunkowe

## Jak wykonać płatności?

orime

Sprawdź

| Bank ING Księgowość                                                                                                    | 8ª Kontrahenci   23. Produktu   😰 Mala firma sa z a a 👻 🛛 ₩ Wulaqui                                                                                                    | Zobowiązania Znaleziono: 7 Kwota: 11 338,88 PLN Zapłacona: 0,00 PLN Do zapłaty: 11 338,88 PLN           |
|----------------------------------------------------------------------------------------------------|----------------------------------------------------------------------------------------------------|----------------------------------------------------------------------------------------------------|
|                                                                                                    |                                                                                                    | Rodzaj dokumentu: Zapadolność:                                                                          |
| Start Dokumenty Finanse firmy Magazyn Bluro rachunka                                                                                                    | we Kadry i place Usługi dodatkowe Dodaj dokument Wystaw fakturę                                                                                                    | Niezapłacone v Wszystkie typy zobowiązań v Nir dokumentu, nazwa kontrahenta 🗘                           |
| Finanse firmy                                                                                                    |                                                                                                    | ₹ Pokarf                                                                                                |
| Płatności     Należności >     widźsz zestowienie wszy     ndeźności, (które wynikaj                                                                                                    | Zobowiązania > Połącz przełewy z fakturami ><br>dodaga z biane rechunku i conoczosz<br>z pódanych widzie z dodanych w powiązki któw wnieje z dodanych<br>z podacone faktury z powieje z dodanych<br>z podacone faktury z powieje z dodanych<br>z podacone faktury z powieje z dodanych<br>z powieje z dodanych<br>z powieje z doda | Wydaba Plancho-prowne Wynagroazenia                                                                     |
| dokumentow<br>Finansowanie fakt                                                                                                    | dokumentow<br>tur >                                                                                                    | erinan<br>platności C Zabawiązanie C Kwota C Zapłacona C Pozostało C Status Działanie                   |
| wystowacz traktury z dow<br>piktroacz 70 krzekaj par<br>pieniądze - przekaż je do<br>i odzyskaj środki nowet to<br>dnia                                                                                                    | gim terminomi<br>informational<br>informational<br>gis somego                                                                                                    | ALGNN<br>POLSKA<br>9054KA 2<br>2014/04/2701 Mierodorova                                                 |
|                                                                                                    |                                                                                                    | CZZ dw) A GLS,00 PLN 0,00 PLN 655,00 PLN Zziegle Coda promote Opcje V                                   |
| Kaporty zarzgacze                                                                                                    |                                                                                                    | ALNOSLIA                                                                                                |
| widzisz listę wszystkich m<br>udostępnionych dla Twoj                                                                                                    | a ><br>opotów<br>jej frmy                                                                                                    | 10000.0j                                                                                                |
| <ul> <li>Koporty zarządcze<br/>wdostępnorych do hwy</li> </ul>                                                                                                    | > postow<br>jej tranj                                                                                                    | → Aby zrealizować płatność, kliknij w przycisk Do                                                       |
| → Przejdź do Finar                                                                                                    | nse firmy, następnie kliknij                                                                                                    | → Aby zrealizować płatność, kliknij w przycisk <mark>Dophatność</mark> przy właściwym dokumencie.       |
| → Przejdź do Finar<br>Zobowigzania.                                                                                                    | nse firmy, następnie kliknij                                                                                                    | <ul> <li>Aby zrealizować płatność, kliknij w przycisk Do płatność przy właściwym dokumencie.</li> </ul> |
| → Przejdź do Finar<br>Zobowiązania.                                                                                                    | n <mark>se firmy</mark> , następnie kliknij                                                                                                    | → Aby zrealizować płatność, kliknij w przycisk <mark>D</mark><br>płatność przy właściwym dokumencie.    |
| <ul> <li>→ Przejdź do Finar<br/>Zobowiązania.</li> <li>Bank</li> </ul>                                                                                                    | nse firmy, następnie kliknij                                                                                                    | → Aby zrealizować płatność, kliknij w przycisk Do płatność przy właściwym dokumencie.                   |
| <ul> <li>→ Przejdź do Finar<br/>Zobowiązania.</li> <li>Ma Księgowość</li> </ul>                                                                                                    | Se firmy, następnie kliknij Se firmy, następnie kliknij Se Kontrohend K Produkty ( Moja firma sp.z.o. • (Wyloguj)                                                                                                    | → Aby zrealizować płatność, kliknij w przycisk Doportow płatność przy właściwym dokumencie.             |
| wdpering zarrającie w dostępnogeński kuj       →     Przejdź do Finar<br>Zobowiązania.       Bank     ING Ksiegowość       Wie Ksiegowość     Start Dokumenty Finanse firmy Magazyn Biuro rachunk                                                                                                    | e veg firmy<br>nse firmy, następnie kliknij<br><sup>15</sup> Kontrohenci R Produkty ( <sup>10</sup> Maja firma sp z o.) ( <sup>10</sup> Wylaguj)<br>owe Kodry i place Usługi dodatkowe Dodaj dokument Wystaw fakturę                                                                                                    | → Aby zrealizować płatność, kliknij w przycisk Do płatność przy właściwym dokumencie.                   |
| → Przejdź do Finar<br>Zobowiązania.                                                                                                    | • * **************************                                                                                                    | → Aby zrealizować płatność, kliknij w przycisk Do płatność przy właściwym dokumencie.                   |
| Adopring zarrądzeń<br>wdostpronecha nej<br>wdostpronecha nej<br>dostpronecha nej<br>dostpro | ************************************                                                                                                    | → Aby zrealizować płatność, kliknij w przycisk Do płatność przy właściwym dokumencie.                   |
| And a state of the state of the state                                                                                                    | See firmy, następnie kliknij  Se kontrohenci & Produkty C hoja firma sp z o.  Wyloguj  towe kadry i place Usługi dodatkowe Dodaj dokument Wystow fakturę  1919;46 PLN Zapłacone: 0,00 PLN Do zapłaty: 401 919;46 PLN  ygy zobowigzań  Nr dokumentu, nazwa kontrohenta C                                                                                                    | → Aby zrealizować płatność, kliknij w przycisk Dopłatność przy właściwym dokumencie.                    |
| wdperiy zarające w doseptionejskie kuj       →     Przejdź do Finar<br>Zobowiązania.       Bank     ING Księgowość       Start     Dokumenty       Finanse firmy     Magazyn       Bluro rachunk       Zobowiązania       Start     Dokumenty       Finanse firmy     Magazyn       Bluro rachunk       Zobowiązania     Kwetz: 40       Rodzej dokumentu:     Zapadalności.       Niezaplacone, Częściowo opłacone     ✓                                                                                                    | September September Se                                                                                                    | → Aby zrealizować płatność, kliknij w przycisk Dopłatność przy właściwym dokumencie.                    |

Wydatki (paragony, faktury kosztowe) Publiczno-prawne (składki ZUS, składka zdrowotna i zaliczka na podatek dochodowy) Wynagrodzenia

## Płatności

Online

| ING |  |
|-----|--|
|-----|--|

| /ybierz rachunek, z które                     | go chcesz dokonać pła | itności:                                        |                                                               |                            |         |
|-----------------------------------------------|-----------------------|-------------------------------------------------|---------------------------------------------------------------|----------------------------|---------|
| PL63 1050 0086 1000 0                         | 090 8080 5196         |                                                 | ~                                                             |                            |         |
| Rozrachunek                                   | Termin płatności      | Kwota brutto                                    | W tym kwota VAT                                               | Kwota netto                |         |
| Spółka aktywacji26<br>Faktura zakup 1/11/2021 | 2021-11-06            | 369,00 P                                        | LN                                                            |                            |         |
|                                               |                       |                                                 |                                                               | Ilość elementów r          | na stra |
|                                               | I Zleven              | cenia przelewów zostan<br>gdzie będą oczekiwały | ą przekazane do bankowości ir<br>na potwierdzenie przez osobę | iternetowej,<br>uprawnioną |         |
|                                               |                       |                                                 | Zleć płatność                                                 |                            | ]       |
|                                               |                       |                                                 | Anuluj                                                        | J                          |         |

→ Przejdź do bankowości internetowej (ING Business) i potwierdź przygotowany przelew. Jeśli masz pytania:

- → zadzwoń do nas: **32 356 22 23**
- → napisz: <u>wsparcie@ingksiegowosc.pl</u>
- → skorzystaj z chatu na stronie ingksięgowosc.pl

Nasi doradcy dostępni są w dni robocze od poniedziałku do piątku od **8:00** do **18:00**.

## Masz pytania? My mamy **odpowiedzi**!